# **Configure ISE as an External Authentication for DNAC GUI**

## Contents

| Introduction                                                   |  |  |  |  |  |  |  |
|----------------------------------------------------------------|--|--|--|--|--|--|--|
| <u>Prerequisites</u>                                           |  |  |  |  |  |  |  |
| Requirements                                                   |  |  |  |  |  |  |  |
| Components Used                                                |  |  |  |  |  |  |  |
| Before you begin                                               |  |  |  |  |  |  |  |
| Configure                                                      |  |  |  |  |  |  |  |
| (Option1) Configure DNAC External Authentication Using RADIUS  |  |  |  |  |  |  |  |
| (Option1) Configure ISE for RADIUS                             |  |  |  |  |  |  |  |
| (Option2) Configure DNAC External Authentication Using TACACS+ |  |  |  |  |  |  |  |
| (Option2) Configure ISE for TACACS+                            |  |  |  |  |  |  |  |
| Verify                                                         |  |  |  |  |  |  |  |
| Verify RADIUS Configuration                                    |  |  |  |  |  |  |  |
| Verify TACACS+ Configuration                                   |  |  |  |  |  |  |  |
| <u>References</u>                                              |  |  |  |  |  |  |  |

## Introduction

This document describes how to configure Cisco Identity Services Engine (ISE) as an external authentication for Cisco DNA Center GUI administration.

## Prerequisites

#### Requirements

Cisco recommends that you have the knowledge of these topics:

- TACACS+ and RADIUS protocols.
- Cisco ISE Integration with Cisco DNA Center.
- Cisco ISE Policy Evaluation.

#### **Components Used**

The information in this document is based on these software and hardware versions:

- Cisco Identity Services Engine (ISE) Version 3.4 Patch1.
- Cisco DNA Center Version-2.3.5.5.

The information in this document was created from the devices in a specific lab environment. All of the devices used in this document started with a cleared (default) configuration. If your network is live, ensure that you understand the potential impact of any command.

#### Before you begin

- Ensure you have at least one **RADIUS** authentication server configured on **System > Settings > External Services > Authentication and Policy Servers**.
- Only a user with SUPER-ADMIN-ROLE permissions on DNAC can perform this procedure.
- Enable external authentication fallback.

Note,

In releases earlier than 2.1.x, when external authentication is enabled, Cisco DNA Center falls back to local users if the AAA server is unreachable or the AAA server rejects an unknown username. In the current release, Cisco DNA Center does not fall back to local users if the AAA server is unreachable or the AAA server rejects an unknown username.

When external authentication fallback is enabled, external users and local admins can log in to Cisco DNA Center.

To enable external authentication fallback, SSH to the Cisco DNA Center instance and enter the this CLI command (*magctl rbac external\_auth\_fallback enable*).

## Configure

#### (Option1) Configure DNAC External Authentication Using RADIUS

Step 1. (Optional) Define a Custom Roles.

Configure your custom roles that fulfils your requirement, instead, you can use the default User Roles. This can be done from the tab **System > Users & Roles > Role Based Access Control**.

#### Procedure

a. Create a New Role

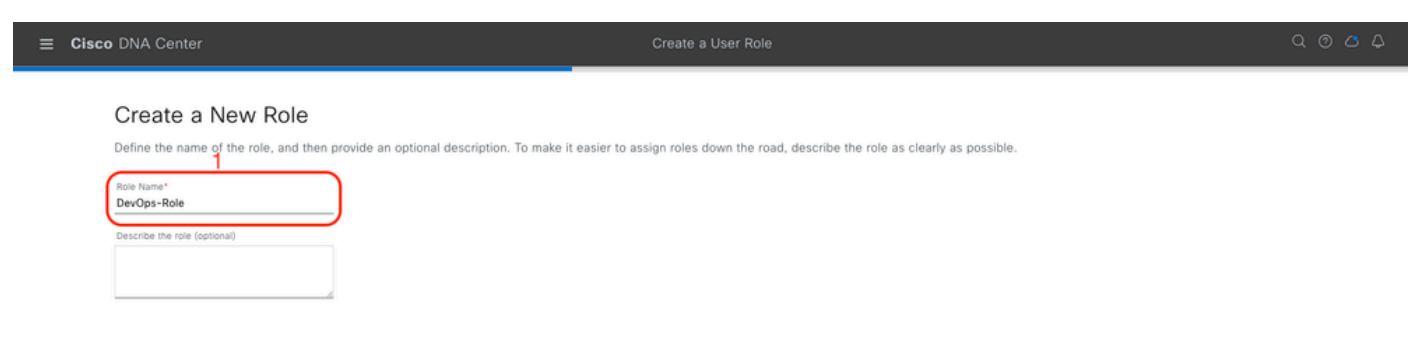

#### b. Define the Access

| ⊟ Cisc | o DNA Center                                                                               |                                                                               |                                                             |                                                                       | Create a User Role                                                                                                    | Q @ & \$  |
|--------|--------------------------------------------------------------------------------------------|-------------------------------------------------------------------------------|-------------------------------------------------------------|-----------------------------------------------------------------------|----------------------------------------------------------------------------------------------------|-----------|
|        | Define the<br>These permi-<br>permissions<br>Define the <b>DevO</b><br>a role is configure | e Acce<br>issions enabl<br>allow. Click I<br>ps-Role role<br>ed with Den<br>1 | e different c<br>here to Lear<br>e. Custom r<br>y permissio | apabilities in Cis<br>n More.<br>roles permit or<br>on, all related c | co DNA Center, some of which are inter-dependent. Before making the selections, please ensure you understand the details of what each of these<br>restrict user access to certain Cisco DNA Center functions. By default, roles are configured with Read permission, which is an Observer role. If<br>ontent for that capability is removed from the GUI. |           |
|        | Access -<br>> Assurance<br>> Network<br>Analytics                                          | Permission  Deny  Deny                                                        | <ul><li>Read</li><li>Read</li></ul>                         | O Write                                                               | Description Assure consistent service levels with complete visibility across all aspects of your network. Access to Network Analytics related components.                                                                                                    |           |
|        | > Network<br>Design                                                                        | O Deny                                                                        | O Read                                                      | ⊖ Write                                                               | Set up network hierarchy, update your software image repository, and configure network profiles and settings for managing your sites and network devices.                                                                                                    |           |
|        | > Network<br>Provision                                                                     | O Deny                                                                        | ○ Read                                                      | O Write                                                               | Configure, upgrade, provision and manage your network devices.                                                                                                    |           |
|        | > Network<br>Services                                                                      | O Deny                                                                        | O Read                                                      | O Write                                                               | Configure additional capabilities on the network beyond basic network connectivity and access.                                                                                                    |           |
|        | > Platform                                                                                 | O Deny                                                                        | Read                                                        | () Write                                                              | Open platform for accessible intent-based workflows, data exchange, notifications, and third-party app integrations.                                                                                                    |           |
|        | > Security                                                                                 | O Deny                                                                        | () Read                                                     | O Write                                                               | Manage and control secure access to the network.                                                                                                    |           |
| € Exit |                                                                                            |                                                                               |                                                             |                                                                       | Review Back                                                                                                    | 2<br>Next |

DevOps Role Access

#### c. Create the New Role

| ■ Cisco DNA Center                                                                            | Create a User Role                                                                                                    | Q @ @ \$    |
|-----------------------------------------------------------------------------------------------|----------------------------------------------------------------------------------------------------|-------------|
| Summary<br>Review the DevOps-Role role. A<br>~ Role Name & Description<br>Role Name DevOps-Re | Aake sure all the details are as you expect them to be. If you need to change something, clicking edit will take you back to that section<br>Edit |             |
| Role Description                                                                              |                                                                                                    |             |
| v Role Capability Edit                                                                        |                                                                                                    |             |
| ASSURANCE<br>Monitoring and                                                                   |                                                                                                    |             |
| Troubleshooting                                                                               | Deny                                                                                                    |             |
| Monitoring Settings                                                                           | Deny                                                                                                    |             |
| Troubleshooting Tools                                                                         | Deny                                                                                                    |             |
| NETWORK ANALYTICS                                                                             |                                                                                                    |             |
| Data Access                                                                                   | Read                                                                                                    |             |
| NETWORK DESIGN                                                                                |                                                                                                    |             |
| Advanced Network Settings                                                                     | Deny                                                                                                    |             |
| Image Repository                                                                              | Deny                                                                                                    |             |
| Network Hierarchy                                                                             | Deny                                                                                                    |             |
| Network Profiles                                                                              | Deny                                                                                                    |             |
| Network Settings                                                                              | Deny                                                                                                    |             |
| Virtual Network                                                                               | Denv                                                                                                    |             |
| - Exit                                                                                        | Back                                                                                                    | Create Role |

DevOps Role Summary

| ≡ Cisco | DNA Center              |       | Create a User Role | Q @ & 4          |
|---------|-------------------------|-------|--------------------|------------------|
|         | Network Device          | Deny  |                    |                  |
|         | Port Management         | Deny  |                    |                  |
|         | Topology                | Deny  |                    |                  |
|         | License                 | Deny  |                    |                  |
|         | Network Telemetry       | Deny  |                    |                  |
|         | PnP                     | Deny  |                    |                  |
|         | Provision               | Deny  |                    |                  |
|         | NETWORK SERVICES        |       |                    |                  |
|         | App Hosting             | Deny  |                    |                  |
|         | Bonjour                 | Deny  |                    |                  |
|         | Stealthwatch            | Deny  |                    |                  |
|         | Umbrella                | Deny  |                    |                  |
|         | PLATFORM                |       |                    |                  |
|         | APIs                    | Write |                    |                  |
|         | Bundles                 | Write |                    |                  |
|         | Events                  | Write |                    |                  |
|         | Reports                 | Write |                    |                  |
|         | SECURITY                |       |                    |                  |
|         | Group-Based Policy      | Deny  |                    |                  |
|         | IP Based Access Control | Deny  |                    |                  |
|         | Security Advisories     | Deny  |                    |                  |
|         | SYSTEM                  |       |                    |                  |
|         | Machine Reasoning       | Deny  |                    | 1                |
|         | Custom Management       | Danu  |                    |                  |
| Exit    |                         |       |                    | Back Create Role |
|         |                         |       |                    |                  |

Review and Create DevOps Role

#### Step 2. Configure External Authentication Using RADIUS This can be done from the tab **System > Users & Roles > External Authentication**.

#### Procedure

a. To enable external authentication in Cisco DNA Center, check the Enable External User check box.

#### b. Set the AAA attributes.

Enter Cisco-AVPair in the AAA attributes field.

c. (Optional) Configure Primary and Secondary AAA Server.

Ensure **RADIUS** protocol is enabled on **Primary AAA Server** at least, or on both Primary and Secondary server.

| ≡ Cisco DNA Center                               | System / Users & Roles                                                                                                    | Q @ C 4                                    |  |  |  |  |
|--------------------------------------------------|----------------------------------------------------------------------------------------------------|--------------------------------------------|--|--|--|--|
| User Management                                  | External Authentication                                                                                                    |                                            |  |  |  |  |
| Role Based Access Control                        | Cisco DNA Center supports external servers for authentication and authorization of External Users. Use the fields in this window to create, update and delete AAA Servers. The AAA Attribute here on Cis name of the AAA attribute chosen on the AAA attribute, it needs to be configured here on it of the AAA attribute chosen on the AAA attribute. The default attribute expected is Cisco-AVPair, but if the user chooses to change it to any other AAA attribute, it needs to be configured here on it of the AAA attribute chosen on the AAA attribute. | .co DNA Center is the<br>Cisco DNA Center. |  |  |  |  |
| External Authentication                          | The value of the AAA attribute to be configured for authorization on AAA server would be in the format of "Role=role1". On ISE server, choose the cisco-av-pair attribute from cisco specific AAA attribute                                                                                                    | tes list. A sample                         |  |  |  |  |
|                                                  | configuration inside Authorization profile would look like "cisco-av-pair≋ Role=SUPER-ADMIN-ROLE".                                                                                                    |                                            |  |  |  |  |
| а                                                |                                                                                                    |                                            |  |  |  |  |
| b AAA Attribute<br>AAA Attribute<br>Cisco-AVPair |                                                                                                    |                                            |  |  |  |  |
|                                                  | Reset to Default Update                                                                                                    |                                            |  |  |  |  |
| c                                                |                                                                                                    |                                            |  |  |  |  |

(RADIUS) External Authentication Configuration Steps

#### (Option1) Configure ISE for RADIUS

Step 1. Add DNAC server as a Network Device on ISE

This can be done from the tab **Administration > Network Resources > Network Devices**.

- a. Define (DNAC) Network Device name and IP
- b. (Optional) Classify Device Type for Policy Set condition
- c. Enable RADIUS Authentication Settings
- d. Set RADIUS Shared Secret

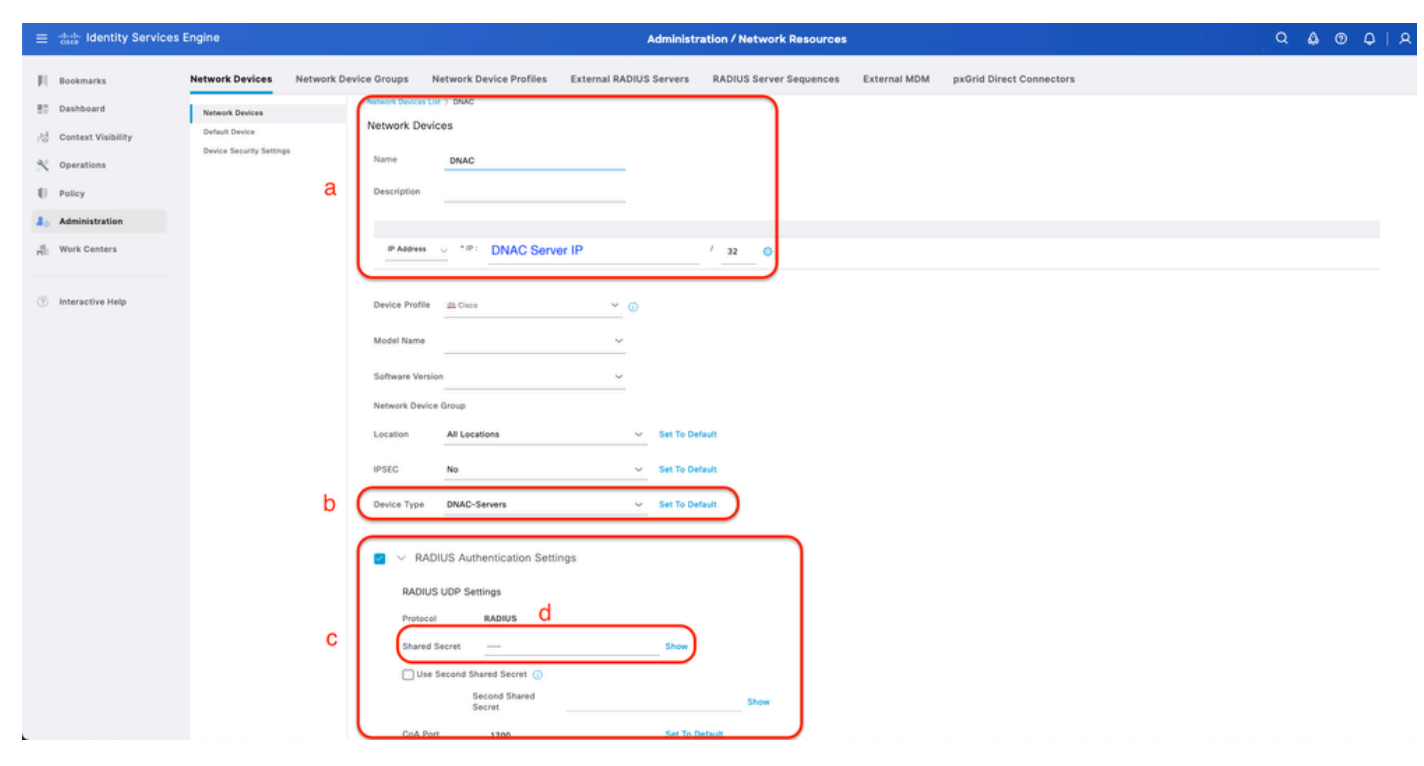

ISE Network Device (DNAC) for RADIUS

Step 2. Create RADIUS Authorization Profiles

## This can be done from the tab **Policy > Policy Elements > Results > Authorization > Authorization Profiles**.

Note, create 3x RADIUS Authorization Profiles, one for each User Role.

Procedure

a. Click Add and define the RADIUS Authorization Profile name

b. Enter the Cisco:cisco-av-pair in the Advanced Attributes Settings and fill the correct User role

- For the (DecOps-Role) user role, enter **ROLE=DevOps-Role**
- For the (NETWORK-ADMIN-ROLE) user role, enter **ROLE=NETWORK-ADMIN-ROLE**
- For the(SUPER-ADMIN-ROLE) user role, enter **ROLE=SUPER-ADMIN-ROLE**
- c. Review the Attribute Details
- d. Click Save

| $\equiv \frac{\mathrm{dede}}{\mathrm{dscs}}$ Identity Services | Engine                  | Policy / Policy Elements                                                                                                    |                     |
|----------------------------------------------------------------|-------------------------|----------------------------------------------------------------------------------------------------|---------------------|
| JI Bookmarks                                                   | Dictionaries Conditions | Results                                                                                                    |                     |
| E Dashboard                                                    | Authentication          | Authorization Profiles 3 New Authorization Profile                                                                              |                     |
| 10 Context Visibility                                          | Allowed Protocols       | Authorization Profile a                                                                                                    |                     |
| N Operations                                                   | Authorization ~         | * Name DevOps-Profile                                                                                                    |                     |
| Policy                                                         | Downloadable ACLs       | Description                                                                                                    |                     |
| ≜ <sub>○</sub> Administration                                  | Profiling               |                                                                                                    |                     |
| Work Centers                                                   | Pesture                 | * Access Type ACCESS_ACCEPT V                                                                                                   |                     |
| 8                                                              | Client Provisioning     | Network Device Profile 🗰 Crace 🗸 🖗                                                                                              |                     |
| Tuteractive resp                                               |                         | Service Template Task Movement O Agentiess Posture O Passive Identity Tracking O F Common Tasks    Advanced Attributes Settings |                     |
|                                                                |                         |                                                                                                    | Cl<br>Submit Cancel |

Create Authorization Profile

#### Step 3. Create User Group

This can be done from the tab **Administration > Identity Management > Groups > User Identity Groups**.

Procedure

a. Click Add and define the Identity Group name

b. (Optional) Define the Description

c. Click Submit

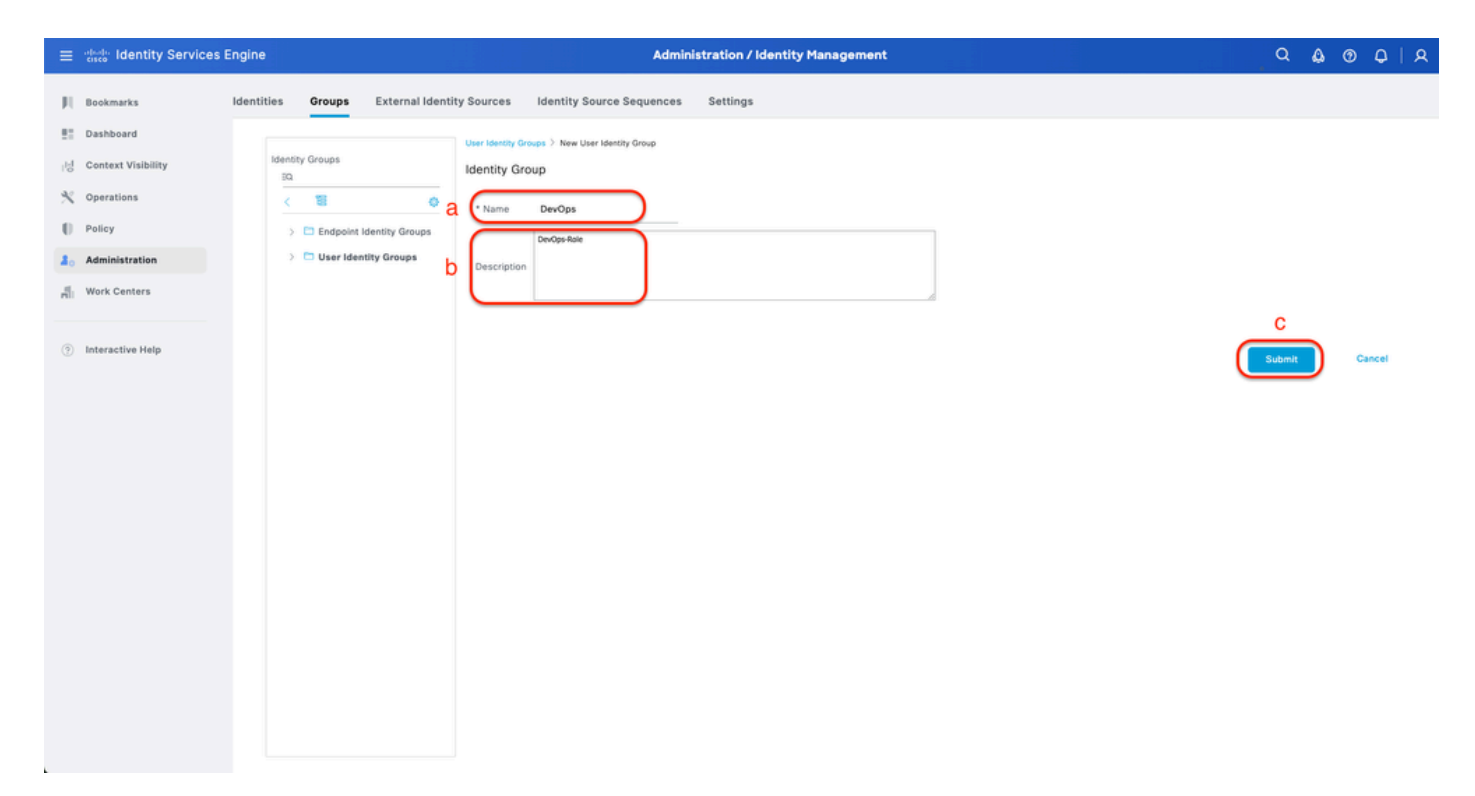

Create User Identity Group

Step 4. Create Local User

This can be done from the tab **Administration > Identity Management > Identities > Users**.

- a. Click Add and define the Username
- b. Set the Login Password
- c. Add the user to the related user group.
- d. Click Submit

| ≡   | dentity Services i              | Engine                                         |             | Administration / Identity Management                                      | Q | ۵ ( | စင | 9   S |
|-----|---------------------------------|------------------------------------------------|-------------|---------------------------------------------------------------------------|---|-----|----|-------|
| н   | Bookmarks                       | Identities Groups                              | External Id | entity Sources Identity Source Sequences Settings                         |   |     |    |       |
| 15  | Dashboard<br>Context Visibility | Users<br>Latest Manual Network Scan<br>Results |             | Network Access Users List > New Network Access User                       |   |     |    |       |
| *   | Operations                      |                                                |             | V Network Access User                                                     |   |     |    |       |
| 0   | Policy                          |                                                | a           | Status Enabled V                                                          |   |     |    |       |
| 1   | Work Centers                    |                                                |             | Account Name Alias                                                        |   |     |    |       |
| (?) | Interactive Help                |                                                |             | Email                                                                     |   |     |    |       |
|     |                                 |                                                |             | Passwords     Descent Time: Investigation                                 |   |     |    |       |
|     |                                 |                                                |             | Password Lifelime:                                                        |   |     |    |       |
|     |                                 |                                                |             | With Expiration ①     Passard will expire to 60 days     New re Expires ③ |   |     |    |       |
|     |                                 |                                                | . (         | Password Re-Enter Password                                                |   |     |    |       |
|     |                                 |                                                | b           | * Login Password                                                          |   |     |    |       |
|     |                                 |                                                |             | Enable Password Generate Password 💿                                       |   |     |    |       |
|     |                                 |                                                |             | ✓ User Information                                                        |   |     |    |       |
|     |                                 |                                                |             | First Name                                                                |   |     |    |       |
|     |                                 |                                                |             | Last name                                                                 |   |     |    |       |

Create Local User 1-2

| ≡   | official identity Services E | Engine               |                  |        |                                                             | A                                        | dministratie | on / Identity Mar | nageme | nt                |   |  | E II. | ۹           | ۵ | 0   | ¢    | A |
|-----|------------------------------|----------------------|------------------|--------|-------------------------------------------------------------|------------------------------------------|--------------|-------------------|--------|-------------------|---|--|-------|-------------|---|-----|------|---|
| Л   | Bookmarks                    | Identities           | Groups           | Extern | al Identity Sources                                         | Identity Source Sequen                   | ices Sett    | ings              |        |                   |   |  |       |             |   |     |      |   |
|     | Dashboard                    | Users<br>Latest Mary | ual Network Scan |        | * Login Password                                            |                                          |              |                   |        | Generate Password | 0 |  |       |             |   |     |      |   |
| *   | Operations                   | Results              |                  |        | Enable Password                                             |                                          |              |                   |        | Generate Password | 0 |  |       |             |   |     |      |   |
| 0   | Policy                       |                      |                  |        | ✓ User Informat                                             | ion                                      |              |                   |        |                   |   |  |       |             |   |     |      |   |
| 80  | Administration               |                      |                  |        | First Name                                                  |                                          |              |                   |        |                   |   |  |       |             |   |     |      |   |
| 4   | Work Centers                 |                      |                  |        | Last Name                                                   |                                          |              |                   |        |                   |   |  |       |             |   |     |      |   |
| (?) | Interactive Help             |                      |                  |        | <ul> <li>Account Option</li> <li>Change password</li> </ul> | ons                                      |              |                   |        |                   |   |  |       |             |   |     |      |   |
|     |                              |                      |                  |        | Account Disa Disable account                                | ble Policy<br>unt if date exceeds 2025-0 | 03-20        | (yyyy-mm-d        | id)    |                   |   |  |       |             |   |     |      |   |
|     |                              |                      |                  |        | <ul> <li>✓ User Groups</li> <li>Ⅲ DevOps</li> </ul>         | с<br>(б                                  |              |                   |        |                   |   |  |       |             |   |     |      |   |
|     |                              |                      |                  |        |                                                             |                                          |              |                   |        |                   |   |  |       | d<br>Submit |   | Car | icel |   |

Create Local User 2-2

Step 5. (Optional) Add RADIUS Policy Set

This can be done from the tab **Policy > Policy Sets**.

- a. Click Actions and choose (Insert new row above)
- b. Define the Policy Set name

- c. Set the Policy Set **Condition** to **Select** Device Type you created previously on (Step1 > b)
- d. Set the Allowed protocols

#### e. Click Save

f. Click (>) Policy Set View to configure authentication and authorization rules

| =        | deale Identity Services Engine | ne                     | Policy / Policy Sets                                        | Q & @ Q   A                                           |
|----------|--------------------------------|------------------------|-------------------------------------------------------------|-------------------------------------------------------|
| н        | Bookmarks                      | Status Policy Set Name | Description Conditions                                      | Allowed Protocols / Server Sequence Hits Actions View |
| -id      | Context Visibility             | Q Search b             | C DEVICE-Device Type EQUALS All Device TypesIIDIAAC-Servers | d f<br>Default Network Access @ ∨+) ø ⊗ (♪)           |
| *        | Operations<br>Policy           | C Default              | Default policy set                                          | Default Network Access 🖉 + o 🎄 >                      |
| а.<br>-П | Administration<br>Work Centers |                        |                                                             | Reset                                                 |
| (?)      | Interactive Help               |                        |                                                             | _                                                     |
|          |                                |                        |                                                             |                                                       |
|          |                                |                        |                                                             |                                                       |
|          |                                |                        |                                                             |                                                       |
|          |                                |                        |                                                             |                                                       |
|          |                                |                        |                                                             |                                                       |
|          |                                |                        |                                                             |                                                       |
|          |                                |                        |                                                             |                                                       |

Add RADIUS Policy Set

Step 6. Configure RADIUS Authentication Policy

This can be done from the tab **Policy > Policy Sets > Click** (>).

- a. Click Actions and choose (Insert new row above)
- b. Define the Authentication Policy name
- c. Set the Authentication Policy **Condition** and **Select** Device Type you created previously on (Step1 > b)
- d. Set the Authentication Policy Use for Identity source
- e. Click Save

| ≡     | dentity Services Eng | ine Policy / Policy Sets                                                        |                   | ۵ ۵                         | 0       | Q         | ۹ |
|-------|----------------------|---------------------------------------------------------------------------------|-------------------|-----------------------------|---------|-----------|---|
| н     | Bookmarks            | Policy Sets→ DNAC - Policy                                                      | Reset             | Reset Policy Set Hit Counts |         | Save      |   |
|       | Dashboard            | Status Policy Set Name Description Conditions                                   |                   | Allowed Protocols / Serve   | r Seque | nce Hit   | 5 |
| 명     | Context Visibility   | Q, Search                                                                       |                   |                             |         |           |   |
| ~     | Operations           | DNAC - Pulicy     DEVICE Device Type EQUALS All Device TypesIIDNAC-Servers      |                   | Default Network Access      |         | + 0       |   |
|       | Policy               |                                                                                 |                   |                             |         |           |   |
| A.,   | Administration       | ✓Authentication Policy(2)                                                       |                   |                             |         |           |   |
| -file | Work Centers         | Status Rule Name Conditions                                                     | Use               |                             | Hits    | Actions   |   |
| ?     | Interactive Help     | Q, Search                                                                       |                   | d                           |         |           |   |
|       |                      | DNAC - Authentication C DEVICE Device Type EQUALS All Device TypesBONAC-Servers | > Opti            | Users                       | ۰       | ¢         |   |
|       |                      | Default                                                                         | All_Use<br>> Opti | r_JD_Stores /               | 2       | ŵ         |   |
|       |                      | > Authorization Policy - Local Exceptions                                       |                   |                             |         |           |   |
|       |                      | >Authorization Policy - Global Exceptions                                       |                   |                             |         |           |   |
|       |                      | >Authorization Policy(1)                                                        |                   |                             |         |           |   |
|       |                      |                                                                                 |                   | Reset                       | (       | e<br>Save | D |

Add RADIUS Authentication Policy

#### Step 7. Configure RADIUS Authorization Policy

#### This can be done from the tab **Policy > Policy Sets> Click** (>).

This step to create Authorization Policy for each User Role.

- SUPER-ADMIN-ROLE
- NETWORK-ADMIN-ROLE
- DevOps-Role

- a. Click Actions and choose (Insert new row above)
- b. Define the Authorization Policy name
- c. Set the Authorization Policy Condition and Select User Group that you created in (Step3)
- d. Set the Authorization Policy Results/Profiles and Select Authorization Profile that you created in (Step2)
- e. Click Save

| $\equiv$ $\frac{\mathrm{obselv}}{\mathrm{cisco}}$ identity Servic | es Engine                                 | Policy / Policy Sets                                            |                              |                                          |
|-------------------------------------------------------------------|-------------------------------------------|-----------------------------------------------------------------|------------------------------|------------------------------------------|
| J Bookmarks                                                       | Policy Sets -> DNAC - Policy              |                                                                 | Reset                        | Reset Policy Set Hit Counts Save         |
| E Dashboard<br> Id Context Visibility                             | Status Policy Set Name                    | Description Conditions                                          |                              | Allowed Protocols / Server Sequence Hits |
| <ul><li>% Operations</li><li>Policy</li></ul>                     | OnAC - Policy                             | DEVICE Device Type EQUALS AIL Device TypesHDNAC-S               | ervers                       | Default Network Access 🥒 🕂 🗴             |
| 2. Administration                                                 | >Authentication Policy(2)                 |                                                                 |                              |                                          |
| Work Centers                                                      | > Authorization Policy - Local Exception: | 1                                                               |                              |                                          |
| Interactive Help                                                  | >Authorization Policy - Global Exception  | 15                                                              |                              |                                          |
|                                                                   |                                           |                                                                 | Results                      |                                          |
|                                                                   | 🕒 Status Rule Name                        | Conditions                                                      | Profiles Secu                | rity Groups Hits Actions                 |
|                                                                   | Q Search <b>b</b>                         | С                                                               | d                            | а                                        |
|                                                                   | Super Admin                               | R IdentityGroup Name EQUALS User Identity Groups:SUPER-ADMIN    | Super-Admin_Role_Pr × V+ Sel | lect from list 🥒 🕂 🔹 🕼                   |
|                                                                   | Network Admin                             | 向。 identityGroup-Name EQUALS User identity Groups:NETWORK-ADMIN | Network-Admin_Role × + Set   | lect from list 🥒 + 🔹 🚳                   |
|                                                                   | DevOps                                    | R IdentityGroup Name EQUALS User Identity Groups:DevOps         | DevOps-Profile 0 + Set       | lect from list 🥒 🔶                       |
|                                                                   | O Default                                 |                                                                 | DenyAccess 🥒 + Seb           | lect from list 🥒 🕂 🔹 🚳                   |
|                                                                   |                                           |                                                                 |                              | е                                        |
|                                                                   |                                           |                                                                 |                              | Reset                                    |
|                                                                   |                                           |                                                                 |                              |                                          |
|                                                                   |                                           |                                                                 |                              |                                          |

Add Authorization Policy

### (Option2) Configure DNAC External Authentication Using TACACS+

Step 1. (Optional) Define a Custom Roles.

Configure your custom roles that fulfils your requirement, instead, you can use the default User Roles. This can be done from the tab **System > Users & Roles > Role Based Access Control**.

#### Procedure

a. Create a New Role

| ≡ Cisco DNA Center                                                                                  | Create a User Role                                                                | Q @ & A |
|----------------------------------------------------------------------------------------------------|-----------------------------------------------------------------------------------|---------|
| Create a New Role Define the name of the role, and then provide an optional description. To make it | t easier to assign roles down the road, describe the role as clearly as possible. | 2       |
| ⊖ Exit                                                                                              |                                                                                   | Next    |

#### b. Define the Access

| ⊟ Cise | o DNA Center                          |                                   |                               |                                   | Create a User Role                                                                                                    | Q @ 4 |
|--------|---------------------------------------|-----------------------------------|-------------------------------|-----------------------------------|----------------------------------------------------------------------------------------------------|-------|
|        | Define th                             | e Acce                            | SS                            |                                   |                                                                                                    |       |
|        | These perm     permission             | nissions enab<br>s allow. Click   | e different o<br>here to Lear | apabilities in C<br>m More.       | is co DNA Center, some of which are inter-dependent. Before making the selections, please ensure you understand the details of what each of these $	imes$                                                  |       |
|        | Define the SecO<br>a role is configur | ps-Role role<br>red with Den<br>1 | e. Custom<br>y permissio      | roles permit o<br>on, all related | r restrict user access to certain Cisco DNA Center functions. By default, roles are configured with Read permission, which is an Observer role. If<br>content for that capability is removed from the GUI. |       |
|        | > Network<br>Analytics                | O Deny                            | O Read                        | O Write                           | Access to Network Analytics related components.                                                                                                    |       |
|        | > Network<br>Design                   | O Deny                            | ⊖ Read                        | () Write                          | Set up network hierarchy, update your software image repository, and configure network profiles and settings for managing your sites and network devices.                                                  |       |
|        | > Network<br>Provision                | O Deny                            | O Read                        | <ul> <li>Write</li> </ul>         | Configure, upgrade, provision and manage your network devices.                                                                                                    |       |
|        | > Network<br>Services                 | O Deny                            | ⊖ Read                        | O Write                           | Configure additional capabilities on the network beyond basic network connectivity and access.                                                                                                    |       |
|        | > Platform                            | O Deny                            | ○ Read                        | <ul> <li>Write</li> </ul>         | Open platform for accessible intent-based workflows, data exchange, notifications, and third-party app integrations.                                                                                       |       |
|        | > Security                            | O Deny                            | ○ Read                        | O Write                           | Manage and control secure access to the network.                                                                                                    |       |
|        | > System                              | O Deny                            | O Read                        | O Write                           | Centralized administration of your Cisco DNA Center, which includes configuration management, network connectivity, software upgrades, and more.                                                           |       |
|        | > Utilities                           | O Deny                            | Read                          | Write                             | One-stop-shop productivity resource for the most commonly used troubleshooting tools and services.                                                                                                    |       |
|        |                                       |                                   |                               |                                   |                                                                                                    | 2     |
| Exit   |                                       |                                   |                               |                                   | Review Back                                                                                                    | Next  |

SecOps Role Access

#### c. Create the New Role

| ⊟ Cisc | o DNA Center                                  |                                            | Create a User Role                                                                       |      | Q @ @ \$    |
|--------|-----------------------------------------------|--------------------------------------------|------------------------------------------------------------------------------------------|------|-------------|
|        | Summary<br>Review the SecOps-Role role Make s | ure all the details are as you expect them | to be. If you need to change something, clicking edit will take you back to that section |      |             |
|        | ~ Role Name & Description Edit                |                                            |                                                                                          |      |             |
|        | Role Name SecOps-Role                         |                                            |                                                                                          |      |             |
|        | Role Description                              |                                            |                                                                                          |      |             |
|        | <ul> <li>Role Capability Edit</li> </ul>      |                                            |                                                                                          |      |             |
|        | ASSURANCE                                     |                                            |                                                                                          |      |             |
|        | Monitoring and<br>Troubleshooting             | Deny                                       |                                                                                          |      |             |
|        | Monitoring Settings                           | Deny                                       |                                                                                          |      |             |
|        | Troubleshooting Tools                         | Deny                                       |                                                                                          |      |             |
|        | NETWORK ANALYTICS                             |                                            |                                                                                          |      |             |
|        | Data Access                                   | Write                                      |                                                                                          |      |             |
|        | NETWORK DESIGN                                |                                            |                                                                                          |      |             |
|        | Advanced Network Settings                     | Deny                                       |                                                                                          |      |             |
|        | Image Repository                              | Deny                                       |                                                                                          |      |             |
|        | Network Hierarchy                             | Deny                                       |                                                                                          |      |             |
|        | Network Profiles                              | Deny                                       |                                                                                          |      |             |
|        | Network Settings                              | Deny                                       |                                                                                          |      |             |
|        | Virtual Network                               | Denv                                       |                                                                                          |      |             |
| Exit   |                                               |                                            |                                                                                          | Back | Create Role |
| L      |                                               |                                            |                                                                                          |      |             |

SecOps Role Summary

| ■ Cisco DNA Center      |       | Create a User Role | Q @ C 4     |
|-------------------------|-------|--------------------|-------------|
| PnP                     | Deny  |                    |             |
| Provision               | Deny  |                    |             |
| NETWORK SERVICES        |       |                    |             |
| App Hosting             | Deny  |                    |             |
| Bonjour                 | Deny  |                    |             |
| Stealthwatch            | Deny  |                    |             |
| Umbrella                | Deny  |                    |             |
| PLATFORM                |       |                    |             |
| APIs                    | Write |                    |             |
| Bundles                 | Deny  |                    |             |
| Events                  | Deny  |                    |             |
| Reports                 | Deny  |                    |             |
| SECURITY                |       |                    |             |
| Group-Based Policy      | Write |                    |             |
| IP Based Access Control | Write |                    |             |
| Security Advisories     | Write |                    |             |
| SYSTEM                  |       |                    |             |
| Machine Reasoning       | Deny  |                    |             |
| System Management       | Deny  |                    |             |
| UTILITIES               |       |                    |             |
| Audit Log               | Deny  |                    |             |
| Event Viewer            | Read  |                    |             |
| Network Reasoner        | Read  |                    | 1           |
| € Exit                  |       | Back               | Create Role |

Review and Create SecOps Role

#### Step 2. Configure External Authentication Using TACACS+ This can be done from the tab **System > Users & Roles > External Authentication**.

a. To enable external authentication in Cisco DNA Center, check the Enable External User check box.

b. Set the AAA attributes.

Enter Cisco-AVPair in the AAA attributes field.

c. (Optional) Configure Primary and Secondary AAA Server.

Ensure **TACACS**+ protocol is enabled on **Primary AAA Server** at least, or on both Primary and Secondary server.

| ■ Cisco DNA Center                           | System / Users & Roles                                                                                                    | Q @ @ \$                                                                   |
|----------------------------------------------|----------------------------------------------------------------------------------------------------|----------------------------------------------------------------------------|
| User Management<br>Role Based Access Control | External Authentication Gisco DNA Center supports external servers for authentication and authorization of External Users. Use the fields in this window to create, update and delete AAA Servers. The AAA Attribute is needs to be con-                                                                                                    | ribute here on Cisco DNA Center is the                                     |
| External Authentication<br>a<br>b            | name of the AAA attribute chosen on the AAA server. The default attribute expected is Cisco-AVPair, but if the user chooses to change it to any other AAA attribute, it needs to be configuration inside Authorization profile would look like "cisco-av-pair" Role=SUPER-ADMIN-ROLE".<br>An example configuration in the case of manually defining the AAA attribute would be "Cisco-AVPair=Role=SUPER-ADMIN-ROLE".<br>C AAA Attribute<br>C AAA Attribute<br>C AAA Attribute<br>C AAA Attribute<br>C AAA Attribute<br>C AAA Attribute<br>C Astribute<br>C AAA Attribute<br>C AAA Attribute<br>C AAAA Attribute<br>C AAA Attribute<br>C AAAA Attribute<br>C AAAA Attribute<br>C AAAA Attribute<br>C AAAA Attribute<br>C AAAA Attribute<br>C AAAA Attribute<br>C AAAA Attribute<br>C AAAAA Attribute<br>C AAAAAATTRIBUTE<br>C AAAAAATTRIBUTE<br>C AAAAAATTRIBUTE<br>C AAAAATTRIBUTE<br>C AAAATTRIBUTE<br>C AAAATTRIBUTE<br>C AAAATTRIBUTE<br>C AAAATTRIBUTE<br>C AAAAATTRIBUTE<br>C AAAATTRIBUTE<br>C AAAAATTRIBUTE<br>C AAAAATTRIBUTE<br>C AAAATTRIBUTE<br>C AA | nfigured here on Cisco DNA Center.<br>ecific AAA attributes list. A sample |
| С                                            | ~ AAA Server(s)             Primary AAA Server             P Address             ISE Server 1 IP             Shared Secret             Info             Shared Secret             Info             Hide Advanced Settings             RADIUS         O TACACS             Port         49                                                                                                    |                                                                            |

(TACACS+) External Authentication Configuration Steps

#### (Option2) Configure ISE for TACACS+

Step 1. Enable Device Admin Service

This can be done from the tab Administration > System > Deployment > Edit (ISE PSN Node) > Check Enable Device Admin Service.

| Ξ  | dealer Identity Services | Engine   |              |             |              |                        |                    | Administration | / System         |              |          |       | ۹ | <b>\$</b> 0 | <b>Q</b> | ۹ |
|----|--------------------------|----------|--------------|-------------|--------------|------------------------|--------------------|----------------|------------------|--------------|----------|-------|---|-------------|----------|---|
| н  | Bookmarks                | Deployme | nt Licensing | Certificate | ts Logging   | Maintenance            | Upgrade & Rollback | Health Checks  | Backup & Restore | Admin Access | Settings |       |   |             |          |   |
|    | Dashboard                |          |              |             | Adm          | eletration             |                    |                |                  |              |          |       |   |             |          |   |
| 18 | Context Visibility       |          |              |             | Adm          | matration              |                    |                |                  |              |          |       |   |             |          |   |
|    | Bolicy                   |          |              |             | <b>—</b> • 1 | Monitoring             |                    |                |                  |              |          |       |   |             |          |   |
|    | Administration           |          |              |             | Ro           | le P                   | RIMARY             | v              |                  |              |          |       |   |             |          |   |
| -  | Work Centers             |          |              |             |              |                        |                    |                |                  |              |          |       |   |             |          |   |
|    |                          |          |              |             | Ot           | her Monitoring Node    |                    |                |                  |              |          |       |   |             |          |   |
| ٢  | Interactive Help         |          |              |             | C            | Dedicated MnT (        |                    |                |                  |              |          |       |   |             |          |   |
|    |                          |          |              |             |              | Policy Service         |                    |                |                  |              |          |       |   |             |          |   |
|    |                          |          |              |             | <b>2</b> ×   | Enable Session Se      | rvices 🕡           |                |                  |              |          |       |   |             |          |   |
|    |                          |          |              |             |              | Include Node in No     | ode Group None     |                | ~ 0              |              |          |       |   |             |          |   |
|    |                          |          |              |             | E Fr         | able Profiling Service |                    |                |                  |              |          |       |   |             |          |   |
|    |                          |          |              |             | 0.5          | ship Threat Contrict   | VAC Service O      |                |                  |              |          |       |   |             |          |   |
|    |                          |          |              |             |              |                        |                    |                |                  |              |          |       |   |             |          |   |
|    |                          |          |              |             |              | Enable SXP Servic      | •0                 |                |                  |              |          |       |   |             |          |   |
|    |                          |          |              |             | 1 💷          | nable Device Admin :   | Service 🕕          |                |                  |              |          |       |   |             |          |   |
|    |                          |          |              |             | - E          | nable Passive Identit  | y Service 🕕        |                |                  |              |          |       |   |             |          |   |
|    |                          |          |              |             |              | w Grid O               |                    |                |                  |              |          |       |   |             |          |   |
|    |                          |          |              |             | - EF         | able pxGrid Cloud (    |                    |                |                  |              |          |       |   |             |          |   |
|    |                          |          |              |             |              |                        |                    |                |                  |              |          |       |   | 2           |          |   |
|    |                          |          |              |             |              |                        |                    |                |                  |              |          |       |   |             | _        |   |
|    |                          |          |              |             |              |                        |                    |                |                  |              |          | Reset | L | Save        |          | ) |

Enable Device Admin Service

Step 2. Add DNAC server as a Network Device on ISE

This can be done from the tab **Administration > Network Resources > Network Devices**.

Procedure

- a. Define (DNAC) Network Device name and IP
- b. (Optional) Classify Device Type for Policy Set condition
- c. Enable TACACS+ authentication Settings
- d. Set TACACS+ Shared Secret

| ≡ dealer Identity Services Engine Administration / Network Resources                                                                                                    | Q & @ Q   A |
|----------------------------------------------------------------------------------------------------|-------------|
| JI Bookmarks Network Devices Network Device Groups Network Device Profiles External RADIUS Servers RADIUS Server Sequences External MDM pxGrid Direct Connectors                                                                                                    |             |
| E Dashboard Vetwork Devices Vision (in ), Prior                                                                                                    |             |
| hig Context Visibility Defeet Notions to Device Notions to Device                                                                                                    |             |
| Overations Device Security Security Sec |             |
| Name DRAC                                                                                                    |             |
| a Description                                                                                                    |             |
| A ANIMALIZION                                                                                                    |             |
| Work Centers  PAtters  PAtters  ( 32 0)                                                                                                    |             |
|                                                                                                    |             |
| © Interactive Help Device Profile ₫0.0xo ∨ ○                                                                                                    |             |
|                                                                                                    |             |
| Model Name V                                                                                                    |             |
| Software Version                                                                                                    |             |
| Network Device Group                                                                                                    |             |
| Location All Locations V Set To Default                                                                                                    |             |
|                                                                                                    |             |
| IPSEC No Set To Default                                                                                                    |             |
| D Orvice Type DNAC-Servers 🗠 Set To Default                                                                                                    |             |
|                                                                                                    |             |
| RADIUS Authentication Settings                                                                                                    |             |
| TACACS Authentication Settings                                                                                                    |             |
| C d Shared Secret Show Retire C                                                                                                    |             |
| Chable Single Connect Mode                                                                                                    |             |
| Legary Cisco Device                                                                                                    |             |
| ○ TACACS Draft Compliance Single Connect Support                                                                                                    |             |
| SIMP Settings                                                                                                    |             |

ISE Network Device (DNAC) for TACACS+

Step 3. Create TACACS+ Profiles for each DNAC role

This can be done from the tab **Work Centers > Device Administration > Policy Elements > Results > TACACS Profiles**.

Note, create 3x TACACS+ Profiles, one for each User Role.

Procedure

- a. Click Add and define the TACACS Profile name
- b. Click the Raw View tab

c. Enter the Cisco-AVPair=ROLE= and fill the correct User role

- For the (SecOps-Role) user role, enter Cisco-AVPair=ROLE=SecOps-Role
- For the (NETWORK-ADMIN-ROLE) user role, enter Cisco-AVPair=ROLE=NETWORK-ADMIN-ROLE
- For the(SUPER-ADMIN-ROLE) user role, enter Cisco-AVPair=ROLE=SUPER-ADMIN-ROLE

Note, remember AVPair value (**Cisco-AVPair=ROLE=<User Role>**) is a case-sensitive and ensure it is matching to the DNAC User Role.

d. Click Save

| ≡          | dentity Services I | Engine     |                           |     |                                                         | Work                                     | Centers / Device Ad | ministration    |                          |         | ٩        | ۵ | 0 | ۵ | R |
|------------|--------------------|------------|---------------------------|-----|---------------------------------------------------------|------------------------------------------|---------------------|-----------------|--------------------------|---------|----------|---|---|---|---|
| Д          | Bookmarks          | Overview   | Identities                | Use | r Identity Groups                                       | Ext Id Sources                           | Network Resources   | Policy Elements | Device Admin Policy Sets | Reports | Settings |   |   |   |   |
| 5          | Dashboard          | Conditions |                           | >   | TACACS Profiles >                                       | New                                      |                     |                 |                          |         |          |   |   |   |   |
| 망          | Context Visibility | Network Co | anditions                 | >   | TACACS Profi                                            | a                                        |                     |                 |                          |         |          |   |   |   |   |
| *          | Operations         | Results    |                           | ÷   | Name<br>SecOps_Role                                     |                                          |                     |                 |                          |         |          |   |   |   |   |
| . U.       | Administration     | TACACS     | Protocols<br>Command Sets |     |                                                         |                                          |                     |                 |                          |         |          |   |   |   |   |
| 1          | Work Centers       | TACACS     | Profiles                  |     | Description                                             |                                          |                     |                 |                          |         |          |   |   |   |   |
| <b>a</b> l | Interactive Help   |            |                           | С   | Task Attribute Vie<br>Profile Attribu<br>Cisco-AVPair=R | b<br>Raw View<br>tes<br>IOLE=SecOps-Role | Cancel              | d<br>Save       |                          |         |          |   |   |   |   |

Create TACACS Profile (SecOps\_Role)

#### Step 4. Create User Group

#### This can be done from the tab **Work Centers > Device Administration > User Identity Groups**.

- a. Click  $\boldsymbol{Add}$  and define the Identity Group name
- b. (Optional) Define the Description
- c. Click Submit

| ≡  | dentity Services   | Engine              |                       | Work                     | Centers / Device Adr | ministration    |                          | Ē       | ٩        | ۵ | 0   | φI  | 8 |
|----|--------------------|---------------------|-----------------------|--------------------------|----------------------|-----------------|--------------------------|---------|----------|---|-----|-----|---|
| Л  | Bookmarks          | Overview Identities | User Identity Groups  | Ext Id Sources           | Network Resources    | Policy Elements | Device Admin Policy Sets | Reports | Settings |   |     |     |   |
| 51 | Dashboard          |                     | User Identi           | ty Groups > New User Ide | ntity Group          |                 |                          |         |          |   |     |     |   |
| 1d | Context Visibility | Identity Groups     | Identity              | Group                    |                      |                 |                          |         |          |   |     |     |   |
| ×  | Operations         | < 1                 | a Name                | SecOps                   |                      |                 |                          |         |          |   |     |     |   |
| 0  | Policy             | > 🛅 Endpoint        | Identity Groups       | SecOps-Role              | <──                  |                 |                          |         |          |   |     |     |   |
| 20 | Administration     | > 🛅 User Ider       | tity Groups b Descrip | ation                    |                      |                 |                          |         |          |   |     |     |   |
| đ  | Work Centers       |                     |                       |                          | J                    |                 |                          |         |          |   |     |     |   |
| •  | Interactive Help   |                     |                       |                          |                      |                 |                          |         | C        |   | Can | cel |   |

#### Step 5. Create Local User

#### This can be done from the tab **Work Centers > Device Administration > Identities > Users**.

Procedure

- a. Click Add and define the Username
- b. Set the Login Password
- c. Add the user to the related user group.

#### d. Click Submit

| ≡   | dentity Services   | Engine   |            |           |                                                      | Work                             | Centers / De | evice Adm  | inistration     |          |                |            | ٩        | ۵ | 0 | ۵ | ۹ |
|-----|--------------------|----------|------------|-----------|------------------------------------------------------|----------------------------------|--------------|------------|-----------------|----------|----------------|------------|----------|---|---|---|---|
| Л   | Bookmarks          | Overview | Identities | User Iden | tity Groups                                          | Ext Id Sources                   | Network Res  | sources    | Policy Elements | Device A | dmin Policy Se | ts Reports | Settings |   |   |   |   |
| 5   | Dashboard          | Users    |            | N         | etwork Access User                                   | s List > New Network Ac          | cess User    |            |                 |          |                |            |          |   |   |   |   |
| 명   | Context Visibility |          |            |           |                                                      |                                  |              |            |                 |          |                |            |          |   |   |   |   |
| - % | Operations         |          |            |           | Network Ac                                           | cess User                        |              |            |                 |          |                |            |          |   |   |   |   |
| -0  | Policy             |          |            | a         | * Username                                           | SecOps_User                      | J            |            |                 |          |                |            |          |   |   |   |   |
| 8.  | Administration     |          |            |           | Status                                               | Z Enabled 🗸                      |              |            |                 |          |                |            |          |   |   |   |   |
| đ   | Work Centers       |          |            |           | Account Name                                         | Alias                            | 0            | 0          |                 |          |                |            |          |   |   |   |   |
| ?   | Interactive Help   |          |            |           | Email                                                |                                  |              |            |                 |          |                |            |          |   |   |   |   |
|     |                    |          |            |           | <ul> <li>Passwords</li> <li>Password Type</li> </ul> | : Internal Users                 | ~            |            |                 |          |                |            |          |   |   |   |   |
|     |                    |          |            |           | Password Lifet                                       | ime:                             |              |            |                 |          |                |            |          |   |   |   |   |
|     |                    |          |            |           | <ul> <li>With Expiration<br/>Password w</li> </ul>   | ition ①<br>Ill expire in 60 days |              |            |                 |          |                |            |          |   |   |   |   |
|     |                    |          |            |           | O Never Expl                                         | res 🛈                            |              |            |                 |          |                |            |          |   |   |   |   |
|     |                    |          |            |           |                                                      |                                  |              |            |                 |          |                |            |          |   |   |   |   |
|     |                    |          |            | b         |                                                      | Password                         |              | Re-Enter I | Password        |          |                |            |          |   |   |   |   |
|     |                    |          |            | ~         | * Login Passw                                        | ord                              |              |            |                 | Genera   | te Password    | 0          |          |   |   |   |   |
|     |                    |          |            |           | Enable Passwo                                        | rd                               |              |            |                 | Genera   | ate Password   | 0          |          |   |   |   |   |
|     |                    |          |            |           |                                                      |                                  |              |            |                 |          |                |            |          |   |   |   |   |
|     |                    |          |            |           | ∨ User Inforr                                        | nation                           |              |            |                 |          |                |            |          |   |   |   |   |

Create Local User 1-2

| ≡  | dentity Services   | Engine   |            |                      | Work                  | Centers / Device Adr | ministration    |                          |         | ٩        | ۵ | 0    | Q   2 |
|----|--------------------|----------|------------|----------------------|-----------------------|----------------------|-----------------|--------------------------|---------|----------|---|------|-------|
| н  | Bookmarks          | Overview | Identities | User Identity Groups | Ext Id Sources        | Network Resources    | Policy Elements | Device Admin Policy Sets | Reports | Settings |   |      |       |
| 5  | Dashboard          | Users    |            | ✓ User Information   | nation                |                      |                 |                          |         |          |   |      |       |
| 망  | Context Visibility |          |            | First Name           |                       |                      |                 |                          |         |          |   |      |       |
| ~% | Operations         |          |            | Last Name            |                       |                      |                 |                          |         |          |   |      |       |
| -0 | Policy             |          |            | -                    |                       |                      |                 |                          |         |          |   |      |       |
| 8. | Administration     |          |            | ✓ Account C          | ptions                |                      |                 |                          |         |          |   |      |       |
| đ  | Work Centers       |          |            | Description          | Γ                     |                      |                 |                          |         |          |   |      |       |
| ?  | Interactive Help   |          |            | Change passv         | rord on next login    |                      |                 |                          |         |          |   |      |       |
|    |                    |          |            | ✓ Account D          | isable Policy         |                      |                 |                          |         |          |   |      |       |
|    |                    |          |            | Disable a            | ccount if date exceed | s 2025=03=20         | (yyyy-mm-dd)    |                          |         |          |   |      |       |
|    |                    |          |            |                      | с                     |                      |                 |                          |         |          |   |      |       |
|    |                    |          |            | ✓ User Grou          | ps                    |                      |                 |                          |         |          |   |      |       |
|    |                    |          |            |                      |                       | <u>~</u> 0 🖲         |                 |                          |         |          |   |      |       |
|    |                    |          |            |                      |                       |                      |                 |                          |         | d        |   |      |       |
|    |                    |          |            |                      |                       |                      |                 |                          |         | Submit   |   | Canc | el    |

```
Create Local User 2-2
```

Step 6. (Optional) Add TACACS+ Policy Set

This can be done from the tab **Work Centers > Device Administration > Device Admin Policy Sets**.

- a. Click Actions and choose (Insert new row above)
- b. Define the Policy Set name
- c. Set the Policy Set **Condition** to **Select** Device Type you created previously on (Step2 > b)
- d. Set the Allowed protocols
- e. Click Save
- f. Click (>) Policy Set View to configure authentication and authorization rules

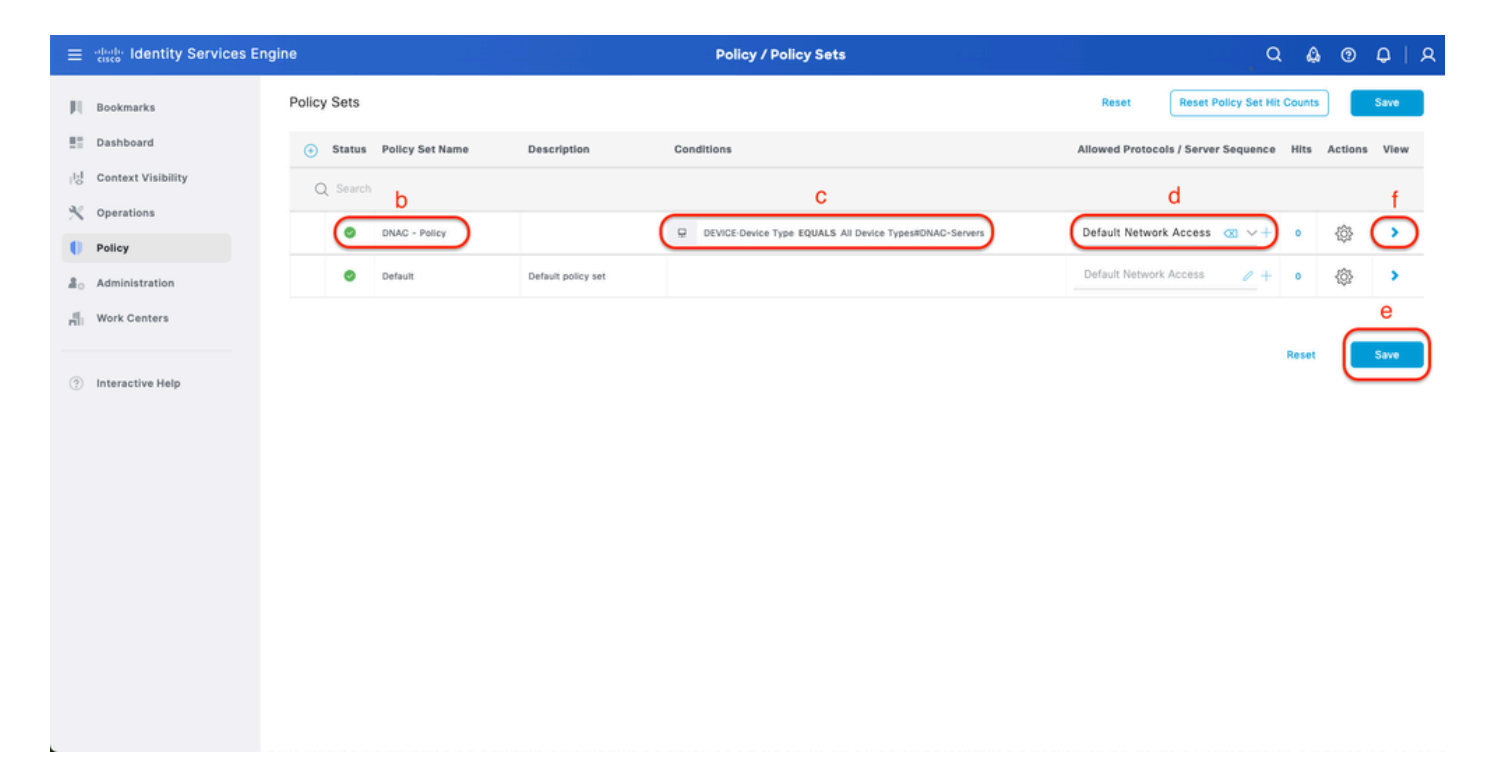

Add TACACS+ Policy Set

Step 7. Configure TACACS+ Authentication Policy

This can be done from the tab **Work Centers > Device Administration > Device Admin Policy Sets > Click (>)**.

- a. Click Actions and choose (Insert new row above)
- b. Define the Authentication Policy name
- c. Set the Authentication Policy Condition and Select Device Type you created previously on (Step2 > b)
- d. Set the Authentication Policy Use for Identity source
- e. Click Save

| ≡   | dentity Services E | Engine Work Centers / Device Administration                                                          |                       | ۵ ۵                         | 0      | Q       | ۹ |
|-----|--------------------|----------------------------------------------------------------------------------------------------|-----------------------|-----------------------------|--------|---------|---|
| н   | Bookmarks          | Overview Identities User Identity Groups Ext Id Sources Network Resources Policy Elements Device Adm | nin Policy Sets Repor | rts Settings                |        |         |   |
|     | Dashboard          | Deliny Sets - DNAC - Deliny                                                                          | Peret P               | acat Ballou Sat Mit Causta  |        | e       | ה |
| 1d  | Context Visibility | Policy Sets - Divac - Policy                                                                         | Reset                 | eset Policy Set Hit Counts  | C      | Save    | J |
| *   | Operations         | Status Policy Set Name Description Conditions                                                        | A                     | llowed Protocols / Server S | Sequen | ce Hitr |   |
| -0  | Policy             | Q Search                                                                                             |                       |                             |        |         |   |
| 8.  | Administration     | DNAC - Policy     DEVICE Device Type EQUALS All Device Types#DNAC                                    |                       | Default Device Admin        | 0      | + 0     |   |
| កា  | Work Centers       |                                                                                                    |                       |                             |        |         |   |
|     |                    | VAuthentication Policy(2)                                                                            |                       |                             |        |         |   |
| (?) | Interactive Help   | • Status Rule Name Conditions                                                                        | Use                   |                             | Hits   | Actions |   |
|     |                    | Q Search                                                                                             |                       | d                           |        |         |   |
|     |                    | b C                                                                                                  | Internal Use          | rs a                        |        |         |   |
|     |                    | DNAC - Authentication     DEVICE-Device Type EQUALS All Device TypesIIDNAC-Servers                   | > Options             | ;                           | 0      |         |   |
|     |                    |                                                                                                    | All_User_ID           | _Stores                     |        |         |   |
|     |                    | O Default                                                                                            | > Options             | 3                           | 0      | 曫       |   |
|     |                    | > Authorization Policy - Local Exceptions                                                            |                       |                             |        |         |   |
|     |                    | >Authorization Policy - Global Exceptions                                                            |                       |                             |        |         |   |
|     |                    | > Authorization Policy(4)                                                                            |                       |                             |        |         |   |

Add TACACS+ Authentication Policy

#### Step 8. Configure TACACS+ Authorization Policy

This can be done from the tab **Work Centers > Device Administration > Device Admin Policy Sets > Click (>)**.

This step to create Authorization Policy for each User Role.

- SUPER-ADMIN-ROLE
- NETWORK-ADMIN-ROLE
- SecOps-Role

#### Procedure

#### a. Click Actions and choose (Insert new row above)

- b. Define the Authorization Policy name
- c. Set the Authorization Policy Condition and Select User Group that you created in (Step4)
- d. Set the Authorization Policy Shell Profiles and Select TACACS Profile that you created in (Step3)
- e. Click Save

| ≡  | deale Identity Services I | Engine |             |            |                                       |        | w                    | ork C   | enters / Device Adm           | inistratio     | n                |                 |              |               | Q          | ۵ ۵  | ) Ç         | 9   S |
|----|---------------------------|--------|-------------|------------|---------------------------------------|--------|----------------------|---------|-------------------------------|----------------|------------------|-----------------|--------------|---------------|------------|------|-------------|-------|
| Щ  | Bookmarks                 | Overv  | iew Id      | entities   | User Identity                         | Groups | Ext Id Source        | s I     | Network Resources             | Policy Ele     | ements Device    | Admin Policy Se | ts Rep       | orts Se       | ttings     |      |             |       |
|    | Dashboard                 |        | Q Sea       | ch         |                                       |        |                      |         |                               |                |                  |                 |              |               |            |      |             |       |
| ь  | Context Visibility        |        |             | DNAG       | - Policy                              |        |                      | Ģ       | DEVICE-Device Type EQUALS     | All Device Typ | pes#DNAC         |                 |              | Default Der   | vice Admin |      | 0+          | 0     |
| *  | Operations                |        |             |            |                                       |        |                      |         |                               |                |                  |                 |              |               |            |      |             |       |
| -0 | Policy                    |        | > Authentic | tion Polic | :y(2)                                 |        |                      |         |                               |                |                  |                 |              |               |            |      |             |       |
| 8. | Administration            |        | > Authoriza | ion Policy | r - Local Exceptions                  |        |                      |         |                               |                |                  |                 |              |               |            |      |             |       |
| ភា | Work Centers              |        | > Authoriza | ion Policy | <ul> <li>Global Exceptions</li> </ul> |        |                      |         |                               |                |                  |                 |              |               |            |      |             |       |
|    |                           |        | VAutooriza  | ion Policy | (1)                                   |        |                      |         |                               |                |                  |                 |              |               |            |      |             |       |
| ?  | Interactive Help          |        |             |            |                                       |        |                      |         |                               |                | Results          |                 |              |               |            |      |             |       |
|    |                           |        | 🕑 Sta       | tus Rul    | e Name                                | Cond   | litions              |         |                               |                | Command Sets     |                 | Shell Profil | es            |            | Hits | Act         | ions  |
|    |                           |        | Q Se        | arch       |                                       |        |                      |         | 1                             |                |                  |                 |              |               |            |      |             |       |
|    | SUPER-ADMIN               | I-ROLI | ⊧ (         | Sup        | er Admin                              | 8      | IdentityGroup-Name E | QUALS ( | User Identity Groups:SUPER-AC | DMIN           | Select from list | ℓ +             | SUPER_A      | DMIN_ROLE     | ∞ ∨        | •    | \$\$        | 3     |
|    | NETWORK-ADM               | IN-RO  | LE (        | Net        | work Admin                            | 8      | identityGroup-Name E | QUALS ( | User Identity Groups:NETWORK  | -ADMIN         | Select from list | 0 +             | NETWOR       | K_ADMIN_RO    | )LE 🤕 🗸    | •    | £0          | 3     |
|    | SecOps-Rol                | е      | (           | Sec        | Ops                                   | 8      | IdentityGroup-Name E | QUALS ( | User Identity Groups:SecOps   |                | Select from list | 0 +             | SecOps_      | Role          | ∞ ~        | +    | <i>{</i> \$ | 3     |
|    |                           |        |             | Def        | ault                                  |        |                      |         |                               |                | DenyAllCommands  | 0 +             | Deny All S   | Shell Profile | 0          | + 0  | <i>{</i> \$ | }     |
|    |                           |        |             |            |                                       |        |                      |         |                               |                |                  |                 |              |               |            |      |             |       |
|    |                           |        |             |            |                                       |        |                      |         |                               |                |                  |                 |              |               |            |      |             |       |
|    |                           |        |             |            |                                       |        |                      |         |                               |                |                  |                 |              |               | Re         | set  | Sa          | we    |

Add Authorization Policy

## Verify

## Verify RADIUS Configuration

1- DNAC - Display External Users **System > Users & Roles > External Authentication > External Users**. You can view the list of external users who have logged in through RADIUS for the first time. The information that is displayed includes their usernames and roles.

|   | ■ Cisco DNA Center                           | System / Users & Roles                                                                                                    | Q @ @ Q                                                                    |
|---|----------------------------------------------|----------------------------------------------------------------------------------------------------|----------------------------------------------------------------------------|
|   | User Management<br>Role Based Access Control | External Authentication                                                                                                    |                                                                            |
| Ē | External Authentication                      | Cisco DNA Center supports external servers for authentication and authorization of External Users. Use the fields in this window to create, update and delete AAA Servers. The AAA Attr<br>name of the AAA attribute chosen on the AAA server. The default attribute expected is Cisco-AVPair, but if the user chooses to change it to any other AAA attribute, it needs to be con | ibute here on Cisco DNA Center is the<br>figured here on Cisco DNA Center. |
| 1 |                                              | The value of the AAA attribute to be configured for authorization on AAA server would be in the format of "Role=role1". On ISE server, choose the cisco-av-pair attribute from cisco spe<br>configuration inside Authorization profile would look like "cisco-av-pairs Role=SUPER-ADMIN-ROLE".                                                                                     | cific AAA attributes list. A sample                                        |
|   |                                              | An example configuration in the case of manually defining the AAA attribute would be "Cisco-AVPair=Role=SUPER-ADMIN-ROLE".                                                                                                    |                                                                            |
|   |                                              | 🖉 Enable External User 🕗                                                                                                    |                                                                            |
|   |                                              | <ul> <li>AAA Attribute</li> <li>AAA Attribute</li> <li>Cisco-AVPair</li> <li>Reset to Default</li> <li>Update</li> <li>AAA Server(s)</li> <li>External Users</li> </ul>                                                                                                    |                                                                            |
|   |                                              | ∑ Filter                                                                                                    | EQ, Find                                                                   |
|   |                                              | Username Action Action                                                                                                    | )                                                                          |
|   |                                              | devops_user DevOps-Role Delete                                                                                                    |                                                                            |
|   |                                              | Showing 1 of 1                                                                                                    |                                                                            |
|   |                                              |                                                                                                    |                                                                            |

External Users

2. DNAC - Confirm user access

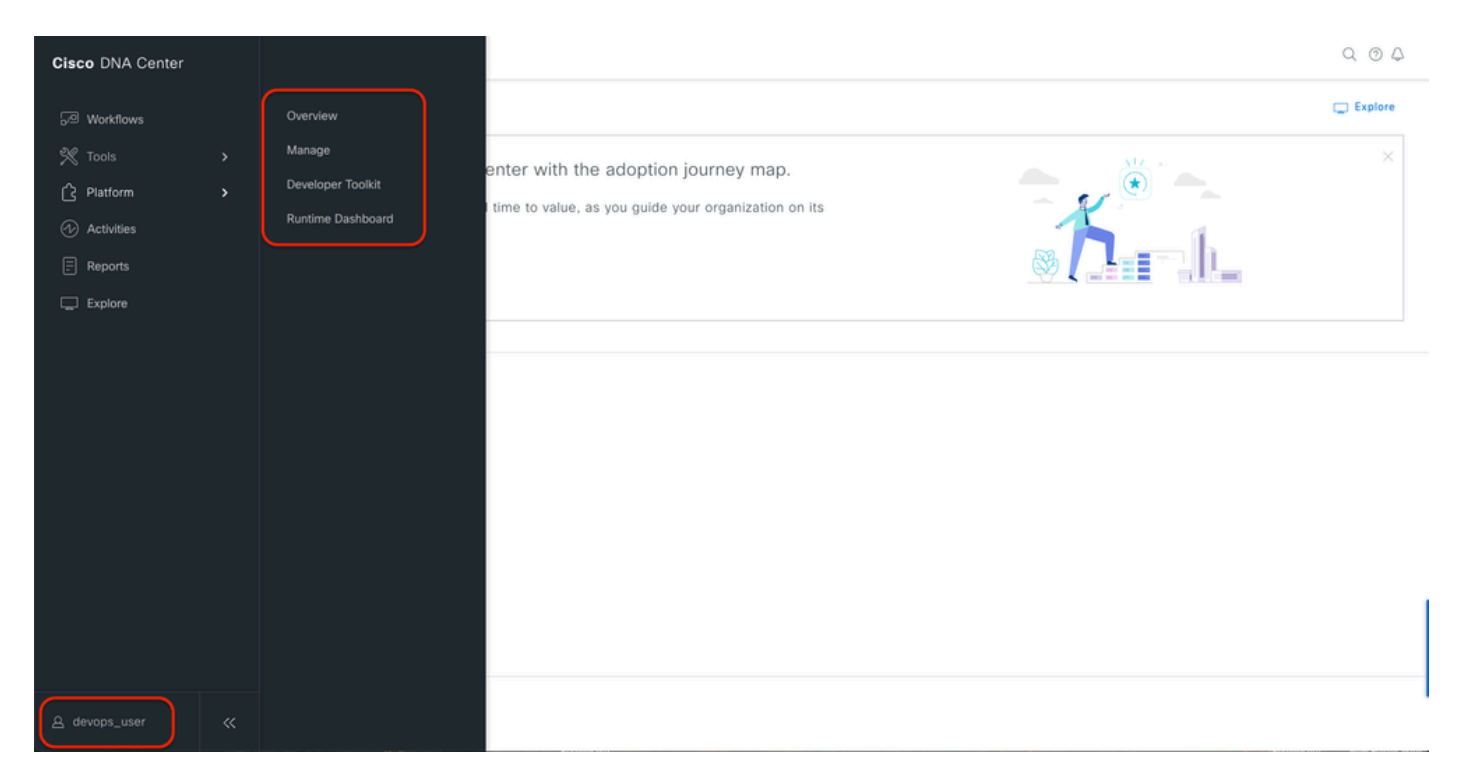

```
Limited User Access
```

#### 3.a ISE - RADIUS Live-Logs **Operations > RADIUS > Live-Logs**.

| =   | dentity Services   | Engine                               |                                             | Operations / RADIUS          |                                                                | Q & @ Q   A                        |
|-----|--------------------|--------------------------------------|---------------------------------------------|------------------------------|----------------------------------------------------------------|------------------------------------|
| J   | Bookmarks          | Live Logs Live Sessions              |                                             |                              |                                                                |                                    |
| 23  | Dashboard          |                                      |                                             |                              |                                                                |                                    |
| 16  | Context Visibility | Misconfigured Supplicants ()         | Misconfigured Network Devices 0             | RADIUS Drops 🕕               | Client Stopped Responding 🕕                                    | Repeat Counter 🕕                   |
| *   | Operations         | 0                                    | 0                                           | 5761                         | 0                                                              | 0                                  |
| - 0 | Policy             |                                      |                                             |                              | Refresh Sho                                                    | w Within                           |
| 8.  | Administration     |                                      |                                             |                              | Never 🗸 La                                                     | test 20 records v Last 60 Secondsv |
| ň   | Work Centers       | ට් 💭 Reset Repeat Counts 🖞 Export 1  | ° ~                                         |                              |                                                                | Filter 🗸 🔘                         |
|     |                    | Time Status                          | Details Repea Identity                      | Endpoint ID Endpoint Profile | Authentication Policy Authorization Policy                     | Authorization Profiles IP Addre    |
| ?   | Interactive Help   | X Auth                               | × Identity                                  | Endpoint ID Endpoint Profile | Authentication Policy Authorization Policy                     | Authorization Profiles IP Addres   |
|     |                    | Jan 19, 2025 11:19:18.1 🥑            | .a DevOps_User                              |                              | DNAC - Policy >> DNAC - Authentication DNAC - Policy >> DevOps | DevOps-Profile                     |
|     |                    | Last Updated: Sun Jan 19 2025 23:19: | 7 GMT+0100 (Central European Standard Time) |                              |                                                                | Records Shown: 1                   |
|     |                    |                                      |                                             |                              |                                                                |                                    |
|     |                    |                                      |                                             |                              |                                                                |                                    |
|     |                    |                                      |                                             |                              |                                                                |                                    |
|     |                    |                                      |                                             |                              |                                                                |                                    |
|     |                    |                                      |                                             |                              |                                                                |                                    |
|     |                    |                                      |                                             |                              |                                                                |                                    |
|     |                    |                                      |                                             |                              |                                                                |                                    |
|     |                    |                                      |                                             |                              |                                                                |                                    |
|     |                    |                                      |                                             |                              |                                                                |                                    |
|     |                    |                                      |                                             |                              |                                                                |                                    |
|     |                    |                                      |                                             |                              |                                                                |                                    |

RADIUS Live-Logs

3.b ISE - RADIUS Live-Logs **Operations > RADIUS > Live-Logs > Click (Details) for Authorization log.** 

Overview Event 5200 Authentication succeeded Username DevOps\_User Endpoint Id Endpoint Profile Authentication Policy DNAC - Policy >> DNAC - Authentication Authorization Policy DNAC - Policy >> DevOps Authorization Result DevOps-Profile Authentication Details Source Timestamp 2025-01-19 23:19:18.156 Received Timestamp 2025-01-19 23:19:18.156 ise34 Policy Server Event 5200 Authenti cation succeeded Username DevOps\_User User Type User Authentication Identity Store Internal Users Identity Group User Identity Groups:DevOps Authentication Method PAP\_ASCII Authentication Protocol PAP\_ASCII Network Device DNAC Device Type All Device Types#DNAC-Servers All Locations Location

Cisco ISE

| Steps   |                                                                                                    |              |
|---------|----------------------------------------------------------------------------------------------------|--------------|
| Step ID | Description                                                                                                    | Latency (ms) |
| 11001   | Received RADIUS Access-Request                                                                                              |              |
| 11017   | RADIUS created a new session                                                                                                | 0            |
| 11015   | An Access-Request MUST contain at least a NAS-IP-<br>Address, NAS-IPv6-Address, or a NAS-Identifier; Continue<br>processing | 1            |
| 11117   | Generated a new session ID                                                                                                  | 2            |
| 15049   | Evaluating Policy Group                                                                                                    | 1            |
| 15008   | Evaluating Service Selection Policy                                                                                         | 1            |
| 15048   | Queried PIP - DEVICE.Device Type                                                                                            | 2            |
| 15041   | Evaluating Identity Policy                                                                                                  | 3            |
| 15048   | Queried PIP - DEVICE.Device Type                                                                                            | 4            |
| 15013   | Selected Identity Source - Internal Users                                                                                   | 3            |
| 24210   | Looking up User in Internal Users IDStore - DevOps_User                                                                     | 0            |
| 24212   | Found User in Internal Users IDStore                                                                                        | 8            |
| 22037   | Authentication Passed                                                                                                    | 1            |
| 15036   | Evaluating Authorization Policy                                                                                             | 1            |
| 15016   | Selected Authorization Profile - DevOps-Profile                                                                             | 5            |
| 22081   | Max sessions policy passed                                                                                                  | 1            |
| 22080   | New accounting session created in Session cache                                                                             | 1            |
| 11002   | Returned RADIUS Access-Accept                                                                                               | 0            |

RADIUS Detailed Live-Logs 1-2

| Cisco ISE                 |               |                                                                                                    |
|---------------------------|---------------|----------------------------------------------------------------------------------------------------|
| IdentityPolicyMatc        | mediture t    | UNAC - Authentication                                                                                                    |
| AuthorizationPolic<br>ule | yMatchedR (   | DevOps                                                                                                    |
| ISEPolicySetName          |               | DNAC - Policy                                                                                                    |
| IdentitySelectionN        | fatchedRule ( | DNAC - Authentication                                                                                                    |
| TotalAuthenLatenc         | ty 3          | 35                                                                                                    |
| ClientLatency             | 0             | 0                                                                                                    |
| DTLSSupport               |               | Unknown                                                                                                    |
| Network Device P          | rofile (      | Cisco                                                                                                    |
| Location                  | L             | Location#All Locations                                                                                                    |
| Device Type               | 1             | Device Type#All Device Types#DNAC-Servers                                                                                                    |
| IPSEC                     |               | PSEC#Is IPSEC Device#No                                                                                                    |
| Name                      |               | User Identity Groups:DevOps                                                                                                    |
| EnableFlag                | E             | Enabled                                                                                                    |
| RADIUS Username           |               | DevOps_User                                                                                                    |
| Device IP Address         | - L           |                                                                                                    |
| CPMSessionID              | 0             | 0a301105o95d4kCbV7kMBCoFkesRirFcDiXec0uEqPPr8RtG/<br>WY                                                                                                    |
| CiscoAVPair               |               | AuthenticationidentityStore +internal Users,<br>CGSubjectName+9273fe30-8c01 - 1 te6-996c-<br>555400e48521 te6vops_uter,<br>IniqueSubjectID=984d28083d866a118bcc98565c8f5eaa5de<br>gr467 |
| Result                    |               |                                                                                                    |
| Class                     | CA<br>tG      | CS:0a301105o95d4kCbV7kMBCoFkesRirFcDiXec0uEqPPr8R<br>/WY:ise34/526427220/15433                                                                                                    |
| cisco-av-pair             | RC            | DLE=DevOps-Role                                                                                                    |
| -                         |               |                                                                                                    |

RADIUS Detailed Live-Logs 2-2

#### Verify TACACS+ Configuration

1- DNAC - Display External Users **System > Users & Roles > External Authentication > External Users**. You can view the list of external users who have logged in through TACACS+ for the first time. The information that is displayed includes their usernames and roles.

| ■ Cisco DNA Center                                                      | System / Users & Roles                                                                                                    | Q @ @ 4  |
|-------------------------------------------------------------------------|----------------------------------------------------------------------------------------------------|----------|
| User Management<br>Role Based Access Control<br>External Authentication | <ul> <li>AAA Attribute</li> <li>AAA Attribute</li> <li>Cisco-AVPair</li> <li>Reset to Default</li> <li>Update</li> </ul>                                                                                                    |          |
|                                                                         | <ul> <li>AAA Server(s)</li> <li>Primary AAA Server</li> <li>Secondary AAA Server</li> <li>IP Address</li> <li>IP Address</li></ul> |          |
|                                                                         | ✓ External Users                                                                                                    | EQ, Find |
|                                                                         | Username +         Role         Action           secops_user         SecOps-Role         Delete                                                                                                    |          |
|                                                                         | Showing 1 of 1                                                                                                    |          |

External Users

#### 2. DNAC - Confirm user access

| Cisco DNA Center |                               |                                                        | Q (0)     |
|------------------|-------------------------------|--------------------------------------------------------|-----------|
| T Policy >       | Group-Based Access Control    |                                                        | 💭 Explore |
| © Workflows      | IP & URL Based Access Control | enter with the adoption journey map.                   | ×         |
| 💥 Tools 🔹 🔸      |                               | time to value, as you guide your organization on its   |           |
| Platform         |                               |                                                        |           |
| Activities       |                               |                                                        |           |
| Explore          |                               |                                                        |           |
| A secops_user ≪  |                               | Detwork Bug Identifier<br>Identify bugs in the network |           |

Limited User Access

# 3.a ISE - TACACS+ Live-Logs Work Centers > Device Administration > Overview > TACACS Livelog.

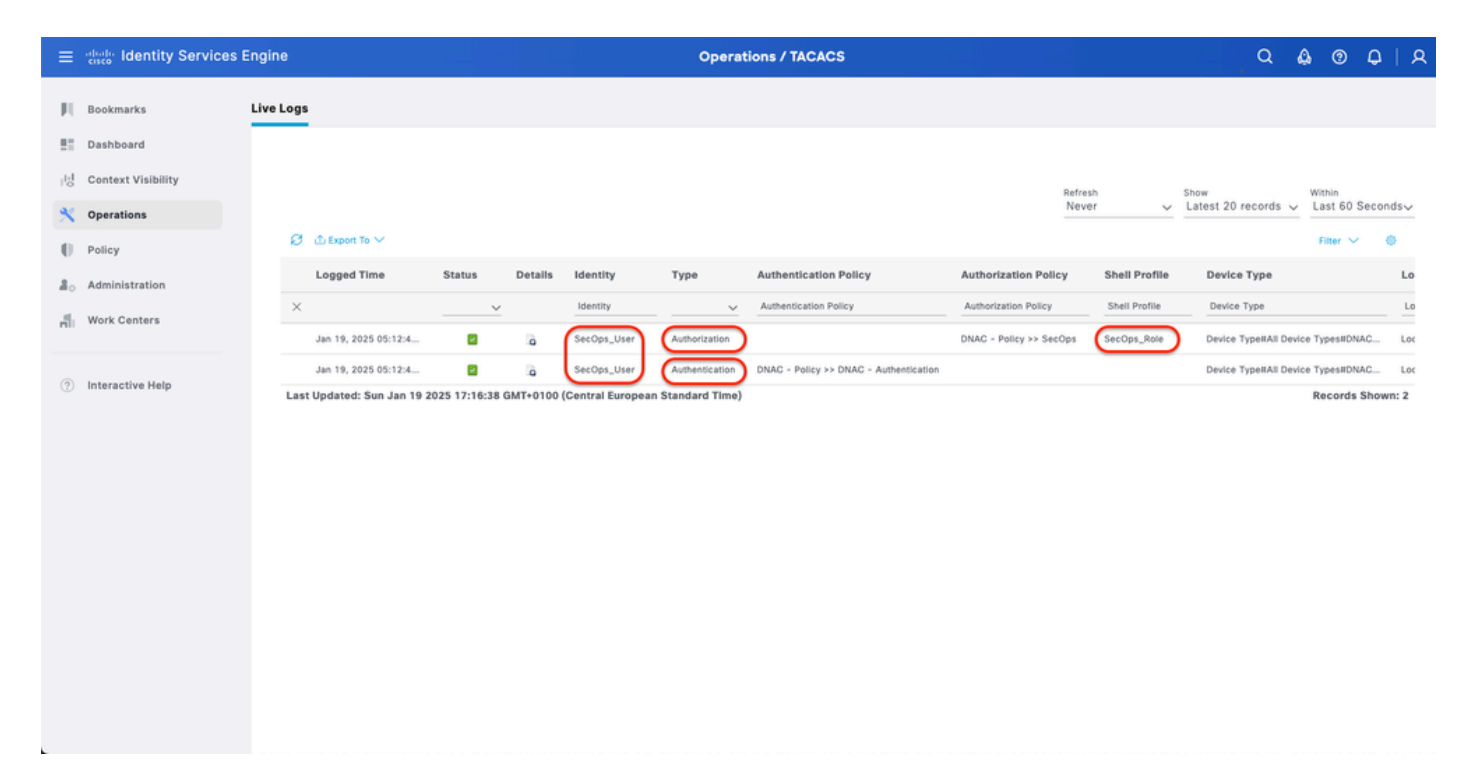

TACACS Live-Logs

3.b ISE - detailed TACACS+ Live-Logs Work Centers > Device Administration > Overview > TACACS Livelog > Click (Details) for Authorization log.

| test Cisco ISE        |                                                        |         |                                                 |              |  |
|-----------------------|--------------------------------------------------------|---------|-------------------------------------------------|--------------|--|
| Overview              |                                                        | Steps   |                                                 |              |  |
| Request Type          | Authorization                                          | Step ID | Description                                     | Latency (ms) |  |
| Status                | Pace                                                   | 13005   | Received TACACS+ Authorization Request          |              |  |
| 5                     |                                                        | 15049   | Evaluating Policy Group                         | 1            |  |
| Session Key           | ise34/526427220/13958                                  | 15008   | Evaluating Service Selection Policy             | 1            |  |
| Message Text          | Device-Administration: Session Authorization succeeded | 15048   | Queried PIP - DEVICE.Device Type                | 4            |  |
| Username              | SecOps_User                                            | 15041   | Evaluating Identity Policy                      | 7            |  |
| Authorization Delicu  | DNAC - Deline >> SecOne                                | 15013   | Selected Identity Source - Internal Users       | 5            |  |
| Authorization Policy  | Divid - Policy >> accops                               | 24210   | Looking up User in Internal Users IDStore       | 1            |  |
| Shell Profile         | SecOps_Role                                            | 24212   | Found User In Internal Users IDStore            | 4            |  |
| Matched Command Set   |                                                        | 22037   | Authentication Passed                           |              |  |
| Command From Device   |                                                        | 15036   | Evaluating Authorization Policy                 | 8            |  |
|                       |                                                        | 15048   | Queried PIP - Network Access.UserName           | 10           |  |
|                       |                                                        | 15048   | Queried PIP - IdentityGroup.Name                | 2            |  |
| Authorization Details |                                                        | 22001   | Selected Shell Profile                          |              |  |
| Autionzation Details  |                                                        | 22081   | New accounting session created in Session cache |              |  |
| Generated Time        | 2025-01-19 17:12:43.368 +1:00                          | 13034   | Returned TACACS+ Authorization Denly            |              |  |
| Logged Time           | 2025-01-19 17:12:43.368                                | 15054   | Received 190903* Paciforization Repry           |              |  |
| Epoch Time (eac)      | 1737303163                                             |         |                                                 |              |  |
| chocu unite (sec)     | 1737303103                                             |         |                                                 |              |  |
| ISE Node              | ise34                                                  |         |                                                 |              |  |
| Message Text          | Device-Administration: Session Authorization succeeded |         |                                                 |              |  |
| Failure Reason        |                                                        |         |                                                 |              |  |
| Resolution            |                                                        |         |                                                 |              |  |
| Root Cause            |                                                        |         |                                                 |              |  |
| Username              | SecOps_User                                            |         |                                                 |              |  |
| Network Device Name   | DNAC                                                   |         |                                                 |              |  |

TACACS+ Detailed Live-Logs 1-2

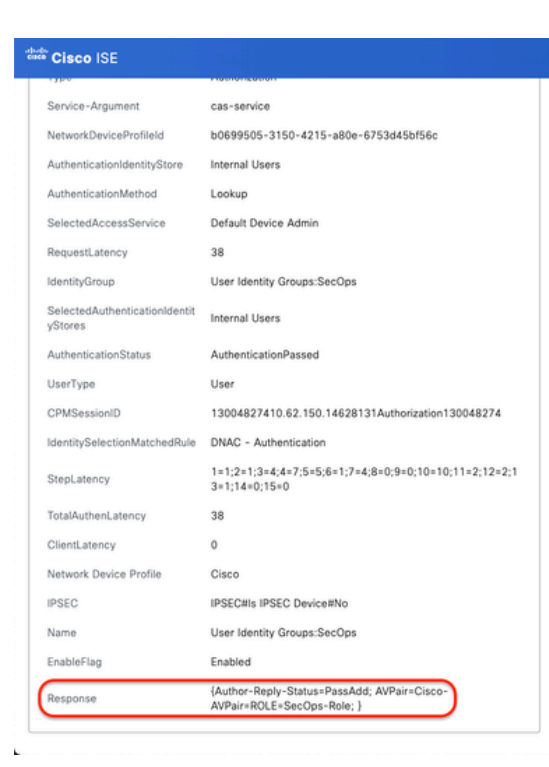

TACACS+ Detailed Live-Logs 2-2

## References

Cisco Identity Services Engine Administrator Guide, Release 3.4 > Device Administration

Cisco DNA Center Administrator Guide, Release 2.3.5

Cisco DNA Center: Role Based Access Control with External Authentication